# Φύλλο εγκατάστασης

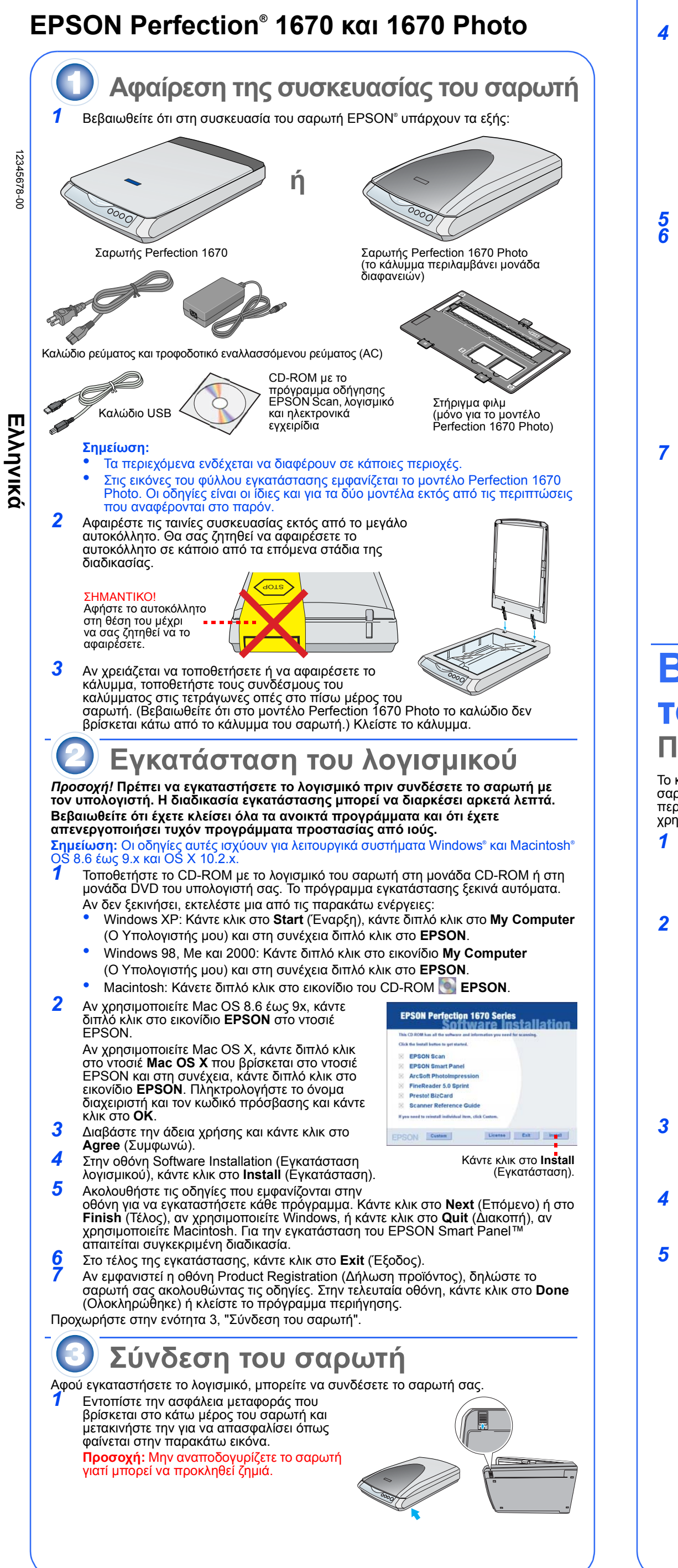

3 Στο μοντέλο Perfection 1670 Photo, συνδέστε το καλώδιο της ενσωματωμένης μονάδας διαφανειών. Συνδέστε το καλώδιο τροφοδοσίας και το τροφοδοτικό ΑC όπως φαίνεται στην εικόνα. Αφαιρέστε το αυτοκόλλητο. Καλώδια Γροφοδοτικό ΑC Συνδέστε το τροφοδοτικό AC στο σαρωτή. Συνδέστε το άλλο άκρο του καλωδίου τροφοδοσίας σε μια γειωμένη πρίζα. Προσοχή: Δεν μπορείτε να αλλάξετε την τάση εισόδου ή εξόδου του τροφοδοτικού. Αν η ετικέτα του τροφοδοτικού δεν αναγράφει τη σωστή τάση, επικοινωνήστε με τον προμηθευτή σας. Μη συνδέετε το καλώδιο τροφοδοσίας Όποτε αποσυνδέετε το σαρωτή περιμένετε τουλάχιστον 10 δευτερόλεπτα πριν τον συνδέσετε ξανά. Η γρήγορη σύνδεση και αποσύνδεση του σαρωτή μπορεί να του προκαλέσει βλάβι Ο σαρωτής ενεργοποιείται και το κουμπί 🗇 Έναρξη αρχίζει να αναβοσβήνει (πράσινο). Όταν ο σαρωτής είναι έτοιμος, το κουμπί σταματά να αναβοσβήνει και παραμένει αναμμένο (πράσινο) Χρησιμοποιήστε το καλώδιο USB που παρέχεται μαζί με το σαρωτή. Συνδέστε την άκρη του καλωδίου USB με το τετράγωνο βύσμα στη θύρα USB του σαρωτή. Στη συνέχεια, συνδέστε την άλλη άκρη του καλωδίου (επίπεδο βύσμα) σε κάποια από τις θύρες USB του υπολογιστή. Σημείωση: Ο σαρωτής ενδέχεται να μη λειτουργεί κανονικά αν τον συνδέσετε σε ένα σύστημα διανομέων ή αν δεν χρησιμοποιήσετε γία τη σύνδεσή του το καλώδιο USB που σας παρέχει η EPSON. Βασικές αρχές λειτουργίας του σαρωτή Πρώτη σάρωση Το κουμπί 🗇 Έναρξη του σαρωτή ανοίγει αυτόματα το Smart Panel και έτσι μπορείτε να σαρώσετε εύκολα τις εικόνες σας για διάφορες χρήσεις. Η ακόλουθη διαδικασία περιγράφει πως μπορείτε να σαρώσετε φωτογραφίες και να τις αποθηκεύσετε ως αρχεία χρησιμοποιώντας το κουμπί ≪ Έναρξη και το Smart Panel. Ανοίξτε το κάλυμμα του σαρωτή και τοποθετήστε τη φωτογραφία στη γυάλινη επιφάνεια με την όψη προς τα κάτω. Βεβαιωθείτε ότι η επάνω άκρη του εγγράφου είναι ευθυγραμμισμένη με την πρόσθια πλευρά της γυάλινης επιφάνειας του σαρωτή. Κλείστε το κάλυμμα. Πατήστε το κουμπί 🖉 Έναρξη του σαρωτή. **Σημείωση:** Αν χρησιμοποιείτε Windows XP, ίσως εμφανιστεί ένα μήνυμα την πρώτη φορά που θα πατήσετε το κουμπί ∕ Έναρξη. Επιλέξτε **Smart Panel for Scanner** (Smart Panel για σαρωτή) και κάντε κλικ στο **Always use this program for this** action (Πάντα χρήση αυτού του προγράμματος για αυτήν την ενέργεια). Στη συνέχεια, κάντε κλικ στο **ΟΚ**. To EPSON Smart Panel ανοίγει στον υπολογιστή σας. Κάντε κλικ στο εικονίδιο 🔍 Scan and Save (Σάρωση και αποθήκευση). Στην οθόνη εμφανίζεται μια γραμμή ένδειξης προόδου και το έγγραφό σας σαρώνεται 1 αυτόματα. Όταν ολοκληρωθεί η σάρωση του εγγράφου 50 1 σας, ανοίγει το παράθυρο διαλόγου Verify Assistant (Βοηθός επαλήθευσης). Κάντε κλικ στο Next (Ἐπόμενο) για να συνέχίσετε. Εμφανίζεται η ακόλουθη οθόνη. Επιλέξτε θέση και μορφή αρχείου για τη σαρωμένη εικόνα και κάντε κλικ στο Save (Αποθήκευση). Ορίστε τη διαδρομή για το φάκελο στον οποίο θέλετε να Save File Follow the idept batter to come and export your image αποθηκεύσετε τη File Farmat σαρωμένη εικόνά. στο **Save** Επιλέξτε μια μορφή ----Save Save and Vie (Αποθήκευση). αρχείου.

Αφαιρέστε το αυτοκόλλητο από το πίσω

μέρος του σαρωτή

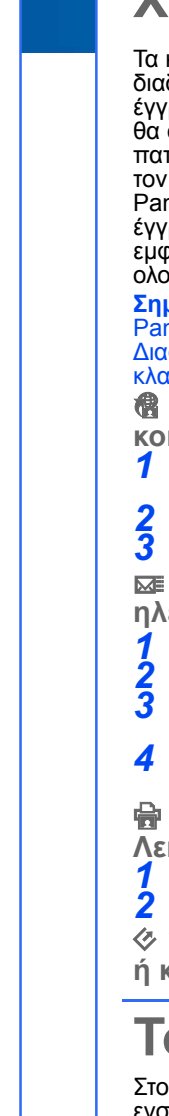

2

3

### Χρήση των κουμπιών του σαρωτή

Τα κουμπιά του σαρωτή απλοποιούν τη διαδικασία σάρωσής. Τόποθετήστε το έγγραφό σας στο σάρωτή με την πλευρά που θα σαρωθεί στραμμένη προς τα κάτω και πατήστε το κουμπί που είναι κατάλληλο για τον τύπο σάρωσης που θέλετε. Το Smart Panel ανοίγει αυτόματα και σαρώνει τα έγγραφά σας. Ακολουθήστε τις οδηγίες που εμφανίζονται στην οθόνη για να ολοκληρώσετε την εργασία σας.

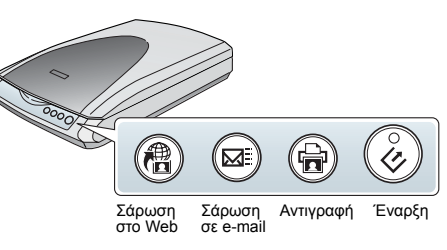

Σημείωση: Αν χρησιμοποιείτε το λειτουργικό σύστημα OS X, βεβαιωθείτε ότι το Smart Panel έχει εγκατασταθεί σε περιβάλλον OS X και όχι στην κλασική λειτουργία (Classic). Διαφορετικά, ενδέχεται με το πάτημα των κουμπιών του σαρωτή να γίνεται εκκίνηση της κλασικής λειτουονί

📲 Σάρωση στο Web: Σάρωση φωτογραφιών σε μια τοποθεσία κοινής χρήσης φωτογραφιών στο Web

1 Αν χρησιμοποιείται την υπηρεσία AOL<sup>®</sup> για πρόσβαση στο Internet, συνδεθείτε σε

Πατήστε το κουμπί 면 του σαρωτή. Ακολουθήστε τις οδηγίες στην οθόνη.

**⊠** Σάρωση σε e-mail: Επισύναψη φωτογραφιών σε μηνύματα ηλεκτρονικού-ταχυδρομείου

Πατήστε το κουμπί ⊠≣ του σαρωτή. Η φωτογραφία εμφανίζεται στην οθόνη. Κάντε κλικ στο Finish (Τέλος).

Επιλέξτε το πρόγραμμα ηλεκτρονικού ταχυδρομείου που θέλετε να χρησιμοποιήσετε και κάντε κλικ στο Launch (Εκκίνηση). (Δεν υποστηρίζεται AOL.) Εισαγάγετε τη διεύθυνση που θέλετε να αποσταλεί η φωτογραφία, πληκτρολογήστε

το μήνυμα και κάντε κλικ στο Send (Αποστολή).

🖶 Αντιγραφή: Σάρωση και αυτόματη εκτύπωση εγγράφων-Λειτουργία φωτοαντιγραφικού

Βεβαιωθείτε ότι ο εκτυπωτής σας είναι ενεργοποιημένος.

Πατήστε το κουμπί 🗟 του σαρωτή.

Έναρξη: Αυτόματη σάρωση αρχείων και άνοιγμα του Smart Panel ή κάποιας εφαρμογής του

## Τοποθέτηση ταινιών φιλμ στο σαρωτή

Στο κάλυμμα του σαρωτή Perfection 1670 Photo υπάρχει μια ενσωματωμένη μονάδα διαφανειών (ΜΔ). Για να σαρώσετε ταινίες φιλμ ή slide, πρέπει να αφαιρέσετε το κάλυμμα ανακλαστικού εγγράφου από το κάλυμμα του σαρωτή. Τοποθετήστε το φιλμ σε ένα στήριγμα και στη συνέχεια τοποθετήστε το στήριγμα στη γυάλινη επιφάνεια του σαρωτή.

Βεβαιωθείτε ότι το καλώδιο της μονάδας διαφανειών είναι συνδεδεμένο στην υποδοχή σύνδεσης πρόσθετων στοιχείων του σαρωτή (βλ. βήμα 3 στην ενότητα "Σύνδεση του σαρωτή")

Ανοίξτε το κάλυμμα του σαρωτή, τραβήξτε το κάλυμμα ανακλαστικού εγγράφου προς τα πάνω και αφαιρέστε

Τοποθετήστε το φιλμ στο στήριγμα φιλμ. Η γυαλιστερή βάση του φιλμ θα πρέπει να είναι στραμμένη προς τα

Τοποθετήστε το στήριγμα φιλμ στην κατάλληλη θέση για το είδος του φιλμ που πρόκειται να σαρώσετε. Βεβαιωθείτε ότι το γράμμα που αναγράφεται στο στήριγμα του φιλμ συμφωνεί με το γράμμα που υπάρχει στο σαρωτή

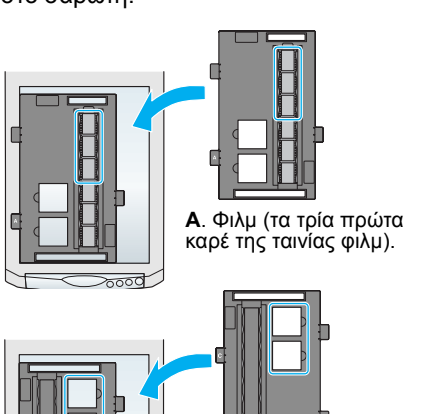

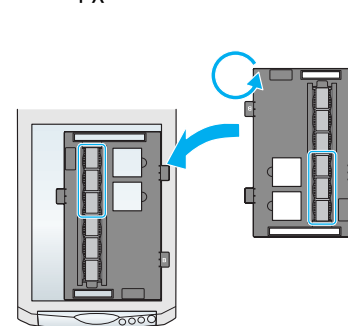

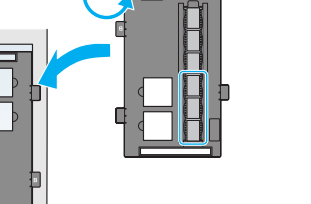

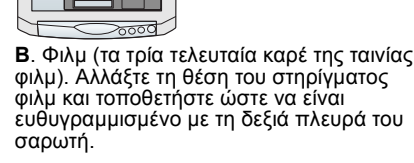

**C**. Slide. Τοποθετήστε το στήριγμα στη γυάλινη επιφάνεια του σαρωτή και στη συνέχεια τοθετήστε τα slide στο στι

**Σημείωση:** Βεβαιωθείτε ότι το στενό πλαίσιο ρύθμισης που βρίσκεται στο επάνω τμήμα του στηρίγματος φιλμ δεν καλύπτεται και είναι καθαρό. Εξασφαλίζεται έτσι ότι η σάρωση θα είναι ακριβής.

5 Κλείστε το κάλυμμα του σαρωτή.

#### Αποθήκευση του στηρίγματος φιλμ Όταν ολοκληρωθεί η σάρωση, μπορείτε να αποθηκεύσετε το στήριγμα φιλμ στο κάλυμμα

του σαρωτή. Ανοίξτε το κάλυμμα και αφαιρέστε το κάλυμμα εγγράφου.

Τοποθετήστε το στήριγμα φιλμ στο κάλυμμα. Τοποθετήστε ξανά το κάλυμμα εγγράφου.

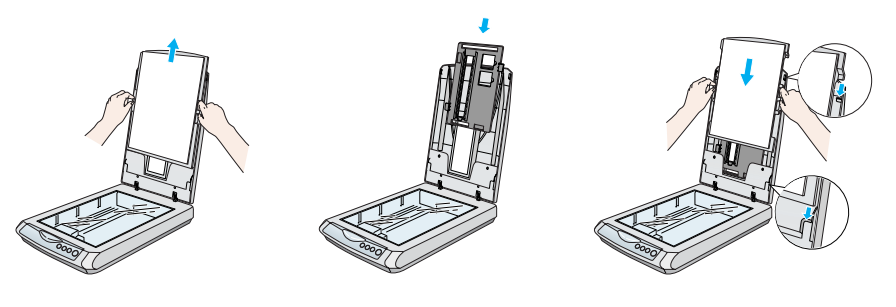

# Προβλήματα

Λονικά ελένετε το λυνινία του κουμπιού 🖉 Έναρερ του ασουτό

| Αναβοσβηνει<br>(πράσινο)                                                                                                    | Προθέρι                                                            | μανση ή σάρωση.                                                                                                    |
|----------------------------------------------------------------------------------------------------|--------------------------------------------------------------------|----------------------------------------------------------------------------------------------------|
| Ο Πράσινο                                                                                                    | Ο σαρω                                                             | τής είναι έτοιμος να σαρώσει.                                                                                                    |
| Αναβοσβήνει<br>(κόκκινο)                                                                                                    | Βεβαιωθ<br>(βλ. Ενό<br>Επανεκι<br>Περιμένα<br>Αν η κόκ<br>επικοινω | θείτε ότι έχετε απασφαλίσει την ασφάλεια μεταφοράς<br>τητα 3).<br>κινήστε τον υπολογιστή και αποσυνδέστε το σαρωτή.<br>ετε 10 δευτερόλεπτα και συνδέστε ξανά το σαρωτή.<br>κκινη λυχνία εξακολουθεί να αναβοσβήνει,<br>υνήστε με τον προμηθευτή σας ή με την EPSON.                                                                                            |
| Ο Σβηστή                                                                                                    | Βεβαιωθ<br>συνδεδε                                                 | θείτε ότι ο σαρωτής σας είναι στην πρίζα και<br>μένος με τον υπολογιστή.                                                                                                    |
| A (0) (0)                                                                                                    |                                                                    |                                                                                                    |
| Αν το προβλημα σας<br>λύσεις.                                                                                                    | ς αναφερεται                                                       | σε αυτήν την ενότητα, δοκιμάστε τις προτεινόμενες                                                                                                    |
| Αν το προβλημα σας<br>λύσεις.<br>Ο Οδηγός νέου υλικα<br>Hardware Wizard) εμ<br>στην οθόνη.                                                                       | ς αναφερεται<br>ού (New<br>ιφανίζεται                              | σε αυτήν την ενότητα, δοκιμάστε τις προτεινόμενες<br>Κάντε κλικ στο <b>Cancel</b> (Άκυρο) και ακολουθήστε τη<br>διαδικασία που περιγράφεται στην ενότητα<br>"Εγκατάσταση λογισμικού" στην άλλη πλευρά του<br>φύλλου. Αποσυνδέστε το σαρωτή πριν εγκαταστήσετε<br>το λογισμικό.                                                                                 |
| Αν το προβλημα σας<br>λύσεις.<br>Ο Οδηγός νέου υλικα<br>Hardware Wizard) εμ<br>στην οθόνη.<br>Όταν συνδέετε το σα<br>πρίζα, ακούγεται ένα<br>χαρακτηριστικός ήχο | ς αναφερεται<br>ού (New<br>ιφανίζεται<br>ρωτή στην<br>ς<br>ς.      | σε αυτήν την ενότητα, δοκιμάστε τις προτεινόμενες<br>Κάντε κλικ στο <b>Cancel</b> (Άκυρο) και ακολουθήστε τη<br>διαδικασία που περιγράφεται στην ενότητα<br>"Εγκατάσταση λογισμικού" στην άλλη πλευρά του<br>φύλλου. Αποσυνδέστε το σαρωτή πριν εγκαταστήσετε<br>το λογισμικό.<br>Βεβαιωθείτε ότι έχετε απασφαλίσει την ασφάλεια<br>μεταφοράς (βλ. Ενότητα 3). |

Για να βρείτε περισσότερες πληροφορίες:

- Κάνετε διπλό κλικ στο εικονίδιο Perfection 1670 Reference Guide (Οδηγός αναφοράς του Perfection 1670) στην επιφάνεια εργασίας. Αν δεν έχετε εγκαταστήσει αυτό τον οδηγό, τοποθετήστε το CD-ROM στη μονάδα CD-ROM ή στη μονάδα DVD του υπολογιστή σας. Στην οθόνη εγκατάστασης, επιλέξτε Scanner Reference Guide (Οδηγός αναφοράς σαρωτή) και κάντε κλικ στο Install (Εγκατάσταση).
- Ηλεκτρονική βοήθεια για το Smart Panel και το EPSON Scan: Κάντε κλικ στο κουμπί Help (Βοήθεια) ή στο λατινικό ερωτηματικό (?) που εμφανίζεται στην οθόνη όταν χρησιμοποιείτε αυτά τα προγράμματα.

# Οδηγίες ασφάλειας

Διαβάστε όλες τις οδηγίες και φυλάξτε τις για να ανατρέχετε σε αυτές στο μέλλον. Ακολουθήστε όλες τις προειδοποιήσεις και τις οδηγίες που αναγράφονται στο σαρωτή.

Προσοχή: Βεβαιωθείτε ότι το καλώδιο τροφοδοσίας πληροί τα σχετικά τοπικά πρότυπα ασφαλείας.

Τοποθετήστε το σαρωτή κοντά στον υπολογιστή έτσι ώστε να είναι δυνατή η σύνδεση του καλωδίου διασύνδεσης και με τις δύο συσκευές. Μην τοποθετείτε ή φυλάσσετε το σαρώτή ή το τροφοδοτικό AC σε εξωτερικούς χώρους, κοντά σε υπερβολική βρωμιά ή σκόνη, νερό, πηγές θερμότητας ή σε σημεία εκτεθειμένα σε τραντάγματα, δονήσεις, υψηλή θερμοκρασία ή υγρασία, ηλιακό φως, ισχυρές πηγές φωτός ή απότομες αλλαγές της θερμοκρασίας ή της υγρασίας. Μη χρησιμοποιείτε το σαρωτή με βρεγμένα χέρια. Τοποθετήστε το σαρωτή και το τροφοδοτικό AC κοντά σε πρίζα όπου το καλώδιο τροφοδοσίας μπορεί να αποσυνδέθεί εύκολα.

Τα καλώδια τροφοδοσίας πρέπει να τοποθετούνται με τέτοιο τρόπο ώστε να αποφεύγεται η δημιουργία αμυχών, εκδορών και κόμπων. Μην τοποθετείτε αντικείμενα πάνω από τα καλώδια τροφοδοσίας και μην πατάτε πάνω στο τροφοδοτικό. Προσέξτε ώστε οι άκρες των καλωδίων και τα σημεία σύνδεσης τους με το τροφοδοτικό AC να είναι ίσια.

Χρησιμοποιείτε μόνο το μοντέλο τροφοδοτικού ΑC Α241Β/Ε ή Α181Β που παρέχεται με το σαρωτή. Η χρήση οποιουδήποτε άλλου τροφοδοτικού μπορεί να προκαλέσει πυρκαγιά, ηλεκτροπληξία ή τραυματισμό. Το τροφοδοτικό AC έχει σχεδιαστεί ώστε να χρησιμοποιείται με το σαρωτή που συνοδεύει. Μη δοκιμάσετε να το χρησιμοποιήσετε με άλλες ηλεκτρονικές συσκευές εκτός αν αναφέρεται στις οδηγίες.

Χρησιμοποιείτε μόνο τον τύπο πηγής τροφοδοσίας που αναφέρεται στην ετικέτα του τροφοδοτικού. Η τροφοδοσία πρέπει να γίνεται απευθείας από κανονική πρίζα με καλώδιο που πληροί τα σχετικά τοπικά πρότυπα ασφαλείας.

Μη χρησιμοποιείτε πρίζες που βρίσκονται στο ίδιο κύκλωμα με φωτοαντιγραφικά μηχανήματα ή συστήματα αερίσμού που ενεργοποιούνται και απενεργοποιούνται τακτικά.

Αν χρησιμοποιείτε καλώδιο προέκτασης για το σαρωτή, βεβαιωθείτε ότι η συνολική ένταση σε αμπέρ των συσκευών που έχουν συνδεθεί με το καλώδιο προέκτασης δεν υπερβαίνει την ένταση σε αμπέρ του καλωδίου. Επίσης, βεβαιωθείτε ότι η συνολική ένταση σε αμπέρ όλών των συσκευών που έχουν συνδεθεί με την πρίζα δεν υπερβαίνει την ένταση σε αμπέρ της πρίζας. Μη συνδέεται πολλές συσκευές στην ίδια πρίζα. Μην αποσυναρμολογείτε, τροποποιείτε, ή δοκιμάζετε να επισκευάσετε το τροφοδοτικό ΑC, το καλώδιο

τροφοδοσίας, το σαρωτή ή οποιοδήποτε προαιρετικό εξάρτημα εκτός αν αναφέρεται ειδικά στους οδηγούς του σαρωτή Μην τοποθετείτε αντικείμενα σε οποιαδήποτε υποδοχή ή άνοιγμα του σαρωτή καθώς μπορεί να έλθουν σε

επαφή με επικίνδυνα σημεία τάσης ή να προκαλέσουν βλάβη στα εξαρτήματα. Προσέξτε τον κίνδυνο ηλεκτροπληξίας.

Αποσυνδέστε το σαρωτή και το τροφοδοτικό και απευθυνθείτε για την επισκευή σε έμπειρο τεχνικό προσωπικό στις ακόλουθες περιπτώσεις: Όταν το καλώδιο τροφοδοσίας ή ο ακροδέκτης έχουν καταστραφεί, όταν έχουν εισρεύσει υγρά στον σαρωτή

όταν ο σαρωτής πέσει ή όταν το περίβλημα του έχει καταστραφεί και τέλος όταν ο σαρωτής δεν λειτουργεί κανονικά ή η απόδοσή του παρουσιάζει αισθητή μεταβολή. (Μη ρυθμίζετε τα στοιχεία ελέγχου που δεν αναφέρονται στις οδηγίες λειτουργίας.)

Αποσυνδέστε το σαρωτή και το τροφοδοτικό από την πρίζα πριν τον καθαρίσετε. Καθαρίστε το σαρωτή μόνο με ένα υγρό πανί. Μη χρησιμοποιείτε υγρά καθαριστικά ή σπρέι καθαρισμού. Αν δε σκοπεύετε να χρησιμοποιήσετε το σαρωτή για μεγάλο διάστημα, βεβαιωθείτε ότι έχετε αποσυνδέσει το τροφοδοτικό από την πρίζα.

ειδοποίηση: Ελέγξτε την ετικέτα προδιαγραφών για την τάση και βεβαιωθείτε ότι η τάση της

Σημαντικόt: Τα χρώματα των καλωδίων στο κύριο καλώδιο τροφοδοσίας που συνδέεται με αυτήν τη συσκευή είναι σύμφωνα με τον ακόλουθο κώδικα: Μπλε - Ουδέτερο, Καφέ - Ενεργό Αν θέλετε να προσαρμόσετε ένα βύσμα:

Επειδή τα χρώματα στο κύριο καλώδιο τροφοδοσίας της συσκευής ενδέχεται να μην αντιστοιχούν στις χρωματιστές ενδείξεις που χρησιμοποιούνται για την αναγνώριση των υποδοχών στο βύσμα, ακολουθήστε τις εξής οδηνίες

Το μπλε καλώδιο πρέπει να συνδεθεί με την υποδοχή του βύσματος που φέρει το γράμμα Ν.

Το καφέ καλώδιο πρέπει να συνδεθεί με την υποδοχή του βύσματος που φέρει το γράμμα L.

Αν παρουσιαστεί κάποια βλάβη στο βύσμα, αντικαταστήστε τα καλώδια ή συμβουλευτείτε έναν ειδικό ηλεκτρολόγο.

Με την επιφύλαξη παντός δικαιώματος. Απαγορεύεται η αναπαραγωγή, η αποθήκευση σε σύστημα ανάκτησης ή η μετάδοση, σε οποιαδήποτε μορφή ή με οποιοδήποτε μέσο, (ηλεκτρονικά, μηχανικά, ως φωτοαντίγραφα, με εγγραφή σε κάποιο μέσο ή με άλλο τρόπο) της εν λόγω έκδοσης ή τμήματος αυτής χωρίς την προηγούμενη έγγραφη άδεια της SEIKO EPSON μο ανό τροπλητική εντολογικά εκασοτίες τη μηματός αστης χωρίς την προτηγουρενή επισφέρη στο με το σαρωτή ΕΡSON. Η ΕΡSON CORPORATION. Οι πληροφορίες που περιέχονται στο παρόν προορίζονται μόνο για χρήση με το σαρωτή ΕΡSON. Η ΕΡSON δεν φέρει καμία ευθύνη για οποιαδήποτε χρήση των εν λόγω πληροφοριών σε σχέση με άλλους σαρωτές. Η SEIKO EPSON CORPORATION και οι θυγατρικές της δεν φέρουν καμία ευθύνη έναντι του αγοραστή αυτού του προϊόντος ή έναντι τρίτων για τυχόν ζημίες, απώλειες, δαπάνες, ή έξοδα στα οποία υποβάλλεται ο αγοραστής ή τρίτοι ως συνέπεια: ατυχήματος, κακής χρήσης ή κατάχρησης του εν λόγω προϊόντος ή μη εγκεκριμένων τροποποιήσεων, επισκευών ή μεταβολών στο εν λόγω προϊόν ή (με εξαίρεση τις ΗΠΑ) μη πλήρους συμμόρφωσης με τις οδηγίες λειτουργίας και συντήρησης της SEIKO EPSON ĊÖRPÓRATIÓN

Η SEIKO EPSON CORPORATION δεν θα είναι υπεύθυνη για οποιεσδήποτε βλάβες ή προβλήματα που προκύπτουν από τη χρήση οποιωνδήποτε επιλογών ή οποιωνδήποτε αναλώσιμων προϊόντων εκτός των προϊόντων οι χαρακτηρίζονται ως Αυθεντικά Προϊόντα EPSON ή Εγκεκριμένα Προϊόντα EPSON από τη SEIKO EPSON CORPORATION. Η SEIKO EPSON CORPORATION δεν θα θεωρείται υπεύθυγη για οποιαδήποτε βλάβη που προκύπτει από ηλεκτρομαγνητική παρεμβολή που προκαλείται από τη χρήση οποιωνδήποτε καλωδίων διασύνδεσης εκτός των καλωδίων που χαρακτηρίζονται ως Εγκεκριμένα Προϊόντα EPSON από τη SEIKO EPSON CORPORATION. Το σήμα ΕΡSON αποτελεί εμπορικό σήμα κατατεθέν της εταιρείας SEIKO EPSON CORPORATION. Τα σήματα Microsoft και Windows είναι κατατεθέντα εμπορικά σήματα της Microsoft

Corporation. Το σήμα Macintosh είναι εμπορικό σήμα κατατεθέν της Apple Computer, Inc. Γενική Σημείωση: Αλλα ονόματα προϊόντων που χρησιμοποιούνται στο παρόν προορίζονται μόνο για σκοπούς αναγνώρισης και μπορεί να αποτελούν εμπορικά σήματα των αντίστοιχων κατόχων. Η EPSON παραιτείται από όλα τα δικαιώματα για τα εν λόγω σήματα.

Πνευματικά δικαιώματα © 2003 SEIKO EPSON CORPORATION

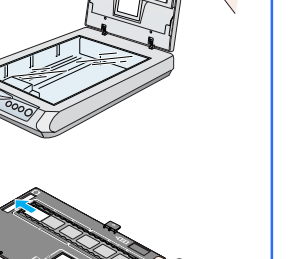